## <mark>Anleitung Arbeitnehmer Online</mark> <mark>Lohnscheine abrufen</mark>

## Für Arbeitnehmer online mit einem Gerät registrieren

## Vorgehen:

- 1 Auf Smartphone oder Tablet den Link <u>www.datev.de/ano</u> öffnen.
- 2 Schaltfläche **Registrieren** klicken.
- 3 Schaltfläche DATEV-Konto erstellen klicken.
  - Ein DATEV-Konto mit persönlicher E-Mail-Adresse und individuellem Passwort erstellen.
  - > Hinweis: Beachten Sie die angezeigten Passwort-Regeln.
- 4 Eine E-Mail wird an die angegebene E-Mail-Adresse versendet.
- 5 Schaltfläche Weiter klicken.

Sie erhalten eine E-Mail mit Bestätigungslink an die angegebene E-Mail-Adresse.

Achtung: Dieser Link ist 120 Minuten gültig

6 In der E-Mail: Schaltfläche Bestätigen klicken.

Anschließend werden Sie automatisch zurück zur Registrierung weitergeleitet.

Wenn Sie nach der E-Mail-Bestätigung nicht automatisch weitergeleitet werden: Auf die Startseite von DATEV Arbeitnehmer online (www.datev.de/ano) wechseln

## Registrieren | DATEV-Konto bereits vorhanden? Zur Anmeldung wählen.

- 7 Mit E-Mail-Adresse und Passwort anmelden.
- 8 Einladungscode und Geburtsdatum erfassen.
- 9 Schaltfläche Weiter klicken.
- 10 Gewünschte Authenticator App aus dem App Store® herunterladen und auf dem Smartphone oder Tablet einrichten.
- 11 Schaltfläche Zum nächsten Schritt klicken.

12 Ein Authenticator-Schlüssel wird angezeigt. Den Schlüssel notieren oder in die Zwischenablage kopieren.

Bei Geräten mit Android Betriebssystem: Direkt auf den Link In Authenticator App übernehmen klicken. Damit wird der Schlüssel direkt in Ihren Authenticator übernommen und ein neuer Eintrag erstellt. Sie können die Schritte 13 und 14 ignorieren und direkt bei Schritt 15 weiter machen.

- 13 In der Authenticator App am Smartphone die Funktion zum Hinzufügen eines neuen Kontos verwenden (zum Beispiel über das "Plus"-Symbol) und die Möglichkeit zur manuellen Eingabe eines Einrichtungsschlüssels wählen.
- 14 Im Feld Kontoname z.B. DATEV-Konto erfassen. Im Feld Code den zu Beginn kopierten Einrichtungsschlüssel erfassen. Alternativ Einrichtungsschlüssel manuell erfassen.

Ein neuer Eintrag mit dem Namen DATEV-Konto und ein 6-stelliger Code werden angezeigt.

15 Zurück in den Browser zur Registrierungsseite von DATEV Arbeitnehmer online wechseln.

Im Feld 6-stelliger Bestätigungscode den Zahlen-Code erfassen, der in der App angezeigt wird.

- 16 Schaltfläche Prüfen und anmelden klicken.
- 17 Wiederherstellungscodes für die Zweifaktorauthentifizierung notieren.
- 18 Schaltfläche Einrichtung abschließen klicken.

Ab sofort können Sie sich immer mit Ihren gewählten Zugangsdaten sowie der Authenticator App einloggen.